# Hướng Dẫn Cách Chơi Liên Quân Mobile Cho Người Mới Bắt Đầu

Nếu như bạn đã quen thuộc với các trận giả chiến trên game Liên Minh Huyền Thoại thì chắc chắn không thể nào bỏ qua phiên bản game Liên Quân Mobile.

Đây là bản game đánh chiếm ăn trụ nhưng được tích hợp nhỏ gọn trên chiếc điện thoại thông minh ngày này, để chơi game bạn chỉ cần kết nối mạng đăng nhập vào là có thể thoải mái cùng bạn bè lập team đánh trận.

Tuy nhiên có thể nhiều bạn còn khá băn khoăn chưa biết cách chơi như thế nào?

Vậy thì hãy dành ít thời gian quý báu tham khảo nội dung bài viết sau đây, chúng tôi sẽ hướng dẫn cách chơi Liên Quân Mobile dành cho người mới bắt đầu

Với game Liên Quân Mobile bạn có thể dễ dàng di chuyển hay chơi game ở bất kỳ nơi đâu bằng chú "dế yêu xinh xắn" mà không phải xách theo chiếc laptop cồng kềnh hay đi ra các quán "nét".

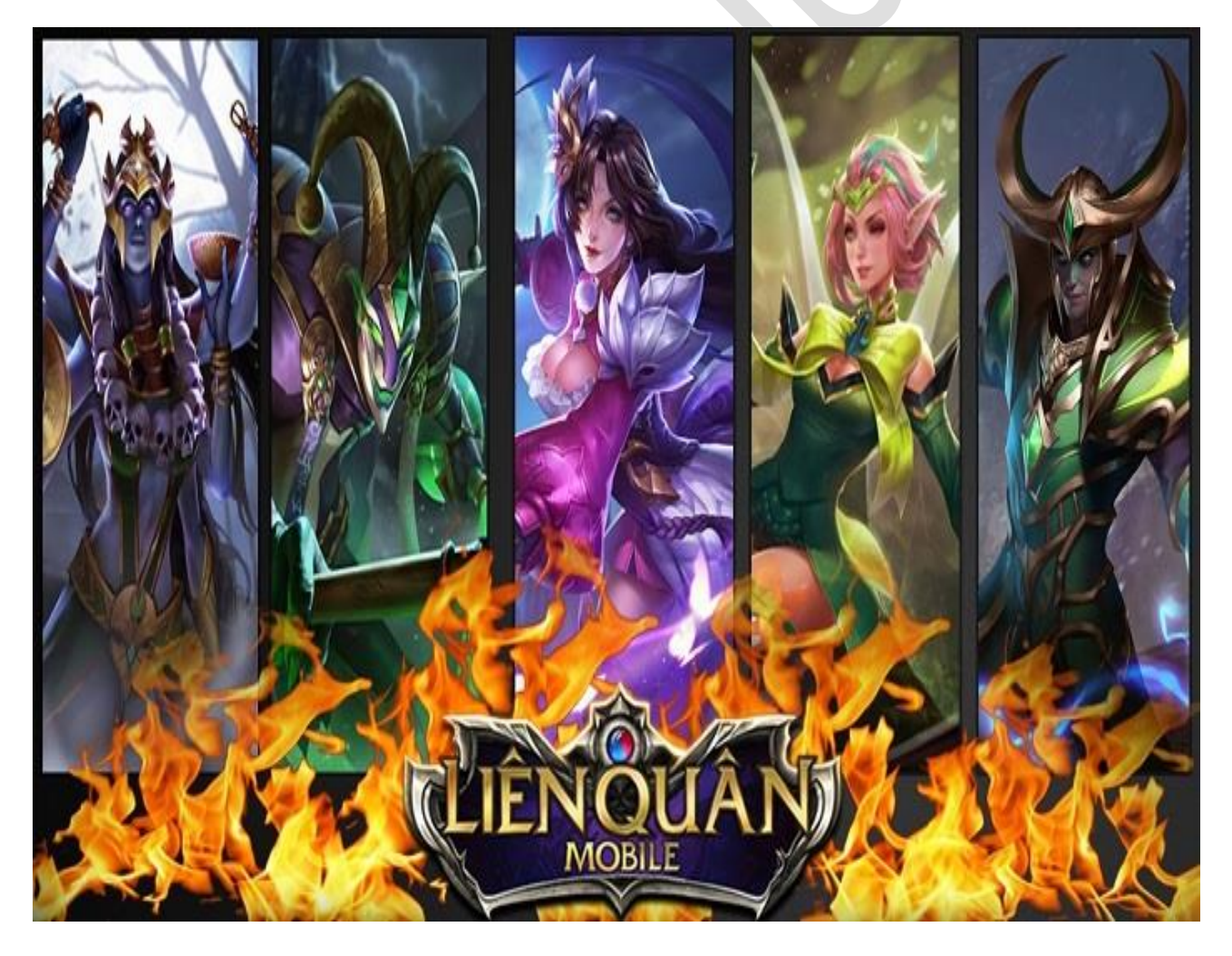

### Bước 1: Tải và cài đặt game Liên Quân Mobile

Phiên bản Liên Quân Mobile đã tích hợp sẵn trên cả 2 hệ điều hành phổ biến Androids và IOS. Để tải game về điện thoại bạn chỉ cần truy cập vào kho ứng dụng CH Play (Android) và App Store (IOS).

Khi truy cập vào kho ứng dụng tại thanh tìm kiếm bạn gõ vào với từ khóa Liên Quân Mobile sau đó nhấn vào nút "Cài đặt" để tải về.

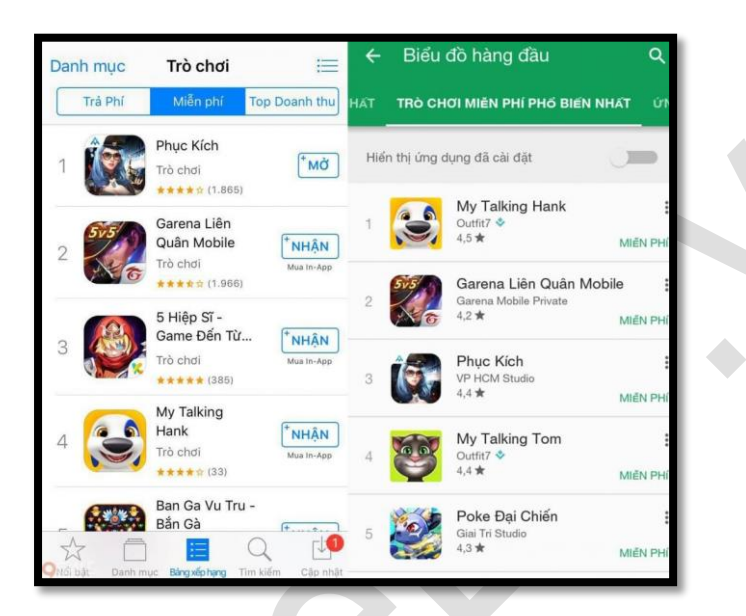

## Bước 2: Đăng nhập và kết nối tài khoản Game Liên Quân Mobile

Bạn mở game lên, tại giao diện chính của Liên Quân Mobile hỗ trợ người chơi mới 2 loại tài khoản đăng nhập vào game.

Đăng nhập bằng tài khoản Garena.

Hoặc đăng nhập bằng tài khoản Facebook. Hệ thống sẽ tự kết nối đến tài khoản Facebook của bạn, bạn chỉ cần bấm xác nhận là có thể dễ dàng đăng ký tài khoản trên đây nhanh chóng rồi nhé.

Hoàn tất đăng nhập bằng 1 trong 2 loại tài khoản trên thành công lúc này bạn chỉ cần bấm vào chữ "Bắt đầu".

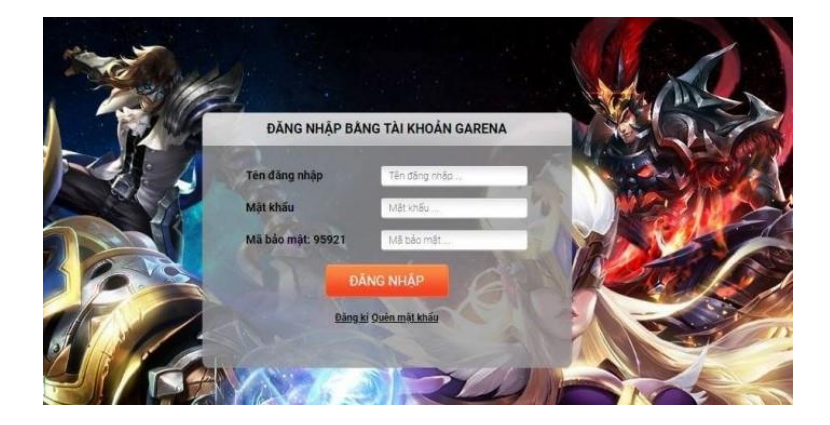

### Bước 3: Đặt tên cho nhân vật trong Liên Quân Mobile

Với những người chơi mới, khi đăng nhập lần đầu tiên vào Liên Quân Mobile đều phải tiến hành đặt trên cho nhân vật của mình. Lưu ý: hãy cố gắng đặt một cái tên thật độc, lạ để không phải bị trùng tên với những người chơi khác nhé. Bạn có thể sử dụng các ký tự đặc biệt cho nhân vật của mình khi đặt tên.

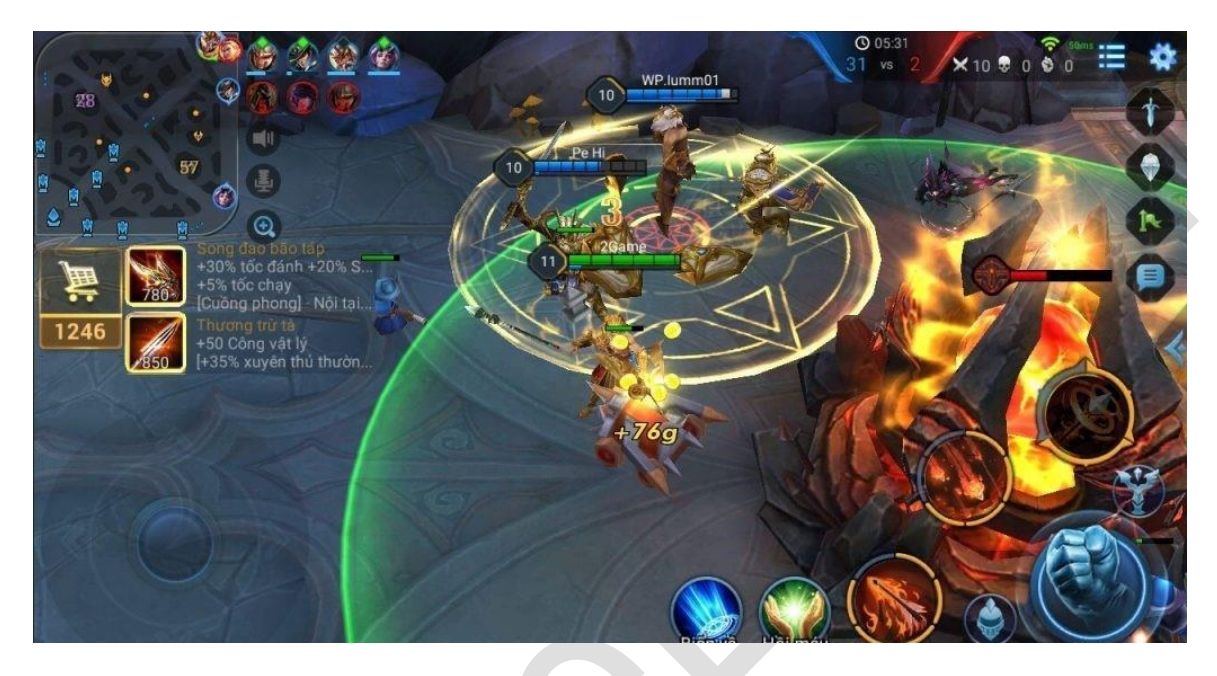

#### Bước 4: Chọn vào danh mục theo kỹ năng trong Liên Quân Mobile

Hoàn tất bước đặt tên nhân vật tại bước này bạn sẽ có 3 mức chơi cụ thể bao gồm: Tân Thủ, Trung Cấp, Kỳ Cựu. Với các bạn là người mới nên chọn mức Tân Thủ để khởi động nhẹ nhàng thôi nhé. Sau khi chọn vào mục "Tân Thủ" bạn vui lòng chờ trong giây lát cho hệ thống thiết lập dữ liệu cho tài khoản.

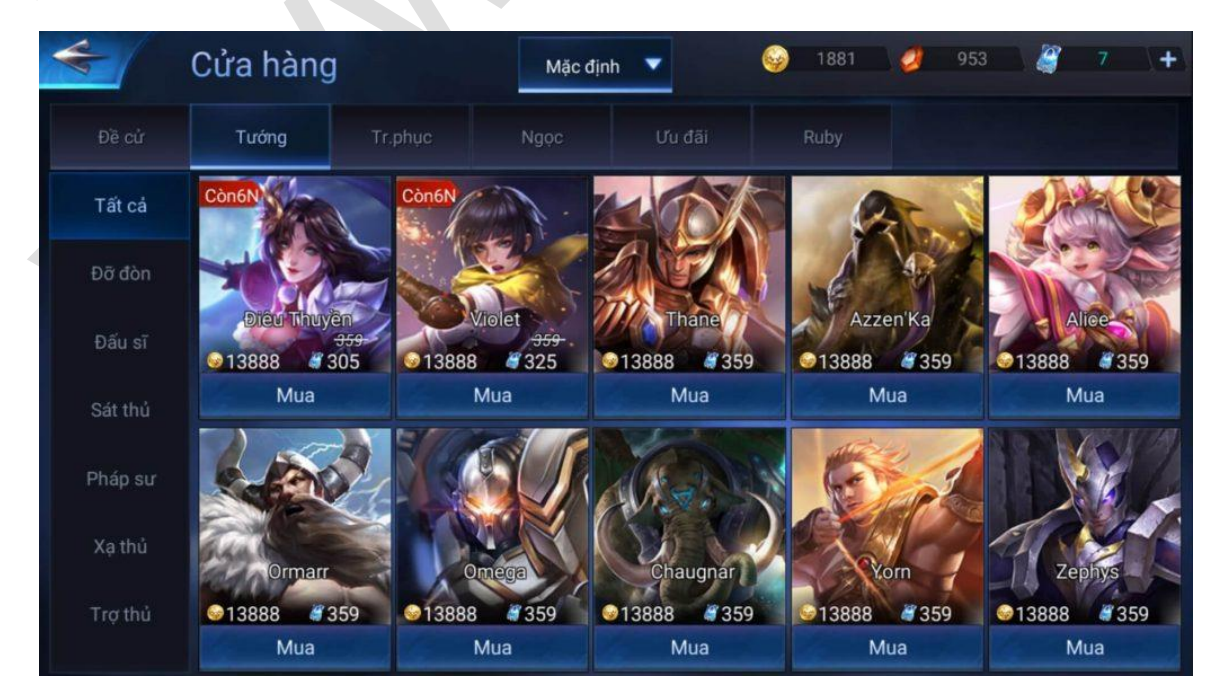

#### Bước 5: Đấu luyện và làm quen với giao diện trong trận Liên Quân

Trước khi bước vào một trận đấu hệ thống sẽ hướng dẫn bạn cách di chuyển, cách dùng kỹ năng, đẩy trụ như thế nào. Do đó, tất cả các người mới chơi Liên Quân đều phải trải qua bước hướng dẫn đấu luyện sau đó mới có thể bước vào một trận đấu chính thức.

Ở bước này, bạn sẽ được hướng dẫn cụ thể cách chơi vị tướng được ưu chuộng nhất hiện nay, tay đánh xa hay gọi là AD theo thuật ngữ game. Vị tướng đó có tên là Vanhein. Tại đây, bạn chỉ cần làm theo các bước hướng dẫn từ hệ thống đi theo hướng mũi tên màu vàng để hoàn tất bài đấu luyện cơ bản.

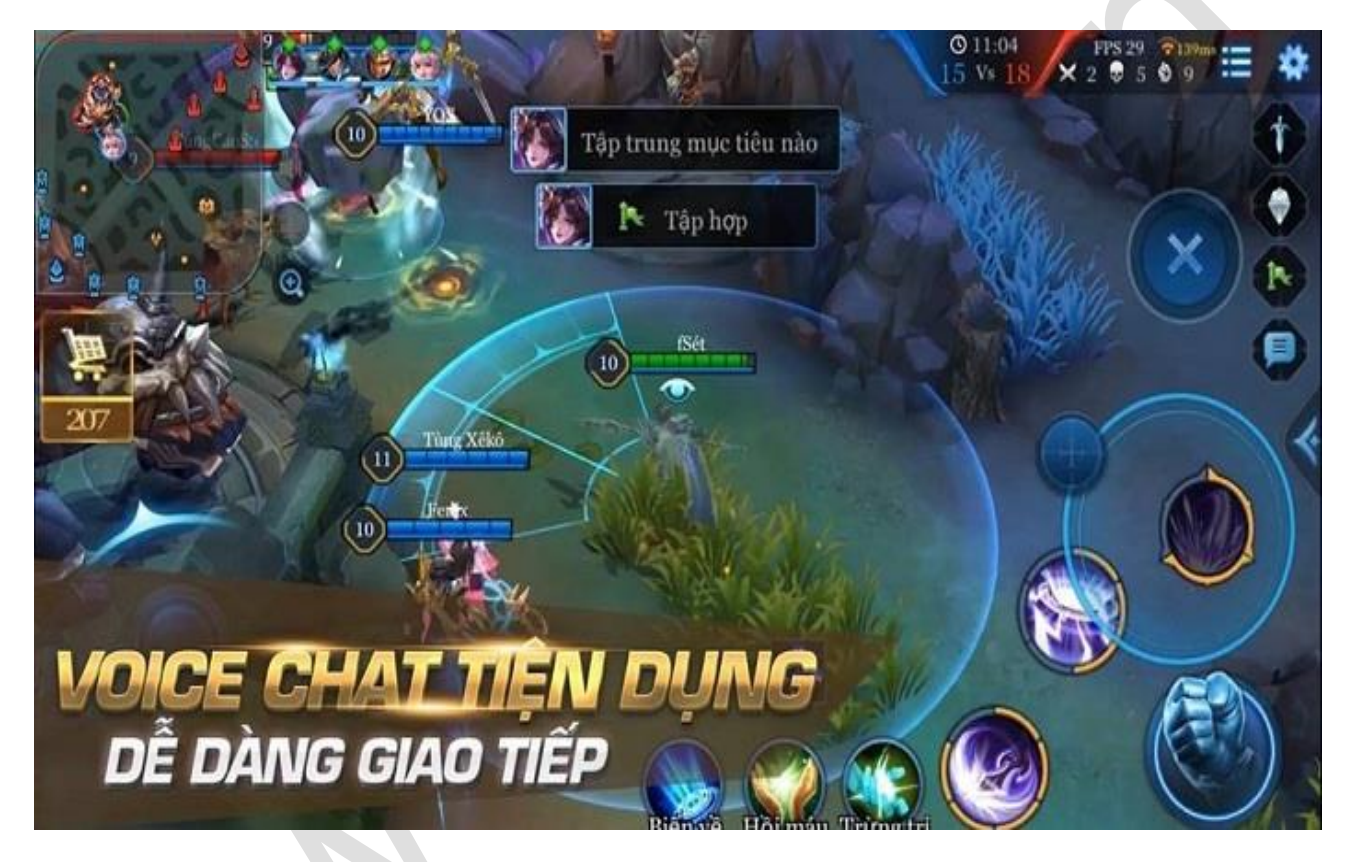

Lưu ý: Trước khi đánh trụ bạn phải sử dụng các kỹ năng đánh cho kẻ địch hết máu và đợi lính phe ta vào trụ của địch rồi hãy bắt đầu bắn hạ trụ nhé, nếu bạn không đợi quân lính vào trước mà một mình xông thẳng vào trụ bạn sẽ phải mất mạng vì bị trụ đánh đấy.

Để dễ dàng phân biệt đâu là lính phe ta đâu là lính phe địch bạn hãy nhìn vào màu sắc: màu xanh là lính của phe ta, và màu đỏ là lính của phe địch. Bạn chỉ cần đánh sao cho máu của phe địch tức thanh màu đỏ trên đầu xe lính cạn dần và mất đi.

Nếu bạn đã quá từng chơi qua các game giả trận khác chắc hẳn sẽ không còn quá xa lạ với thuật ngữ máu và năng lượng. Điều này được thể hiện ngay trên thanh màu xanh đi theo cùng vị tướng của bạn, máu là các cục màu xanh lá cây, còn năng lượng thể hiện bằng thanh màu xanh dương nhỏ phía dưới.

Khi giao chiến hãy chú ý đến 2 mức, khi nào cạn dần bạn nên chạy về trụ hoặc nhấn vào chức năng hồi máu để khôi phục "sức chiến đấu" cho vị tướng của mình nhé.

## Bước 6: Hoàn tất bước đấu luyện và nhận về tướng miễn phí

Sau khi được hướng dẫn đánh đến trụ chính, đồng nghĩa với việc bạn đã chiến thắng trong trận này để giúp người chơi không phải mất quá nhiều thời gian làm quen với tướng mới hay phải tốn thêm tiền để mua tướng.

Phần quà hấp dẫn cho bạn khi kết thúc bài tập sự đầu tiên là vị tướng Vanhein cực hot

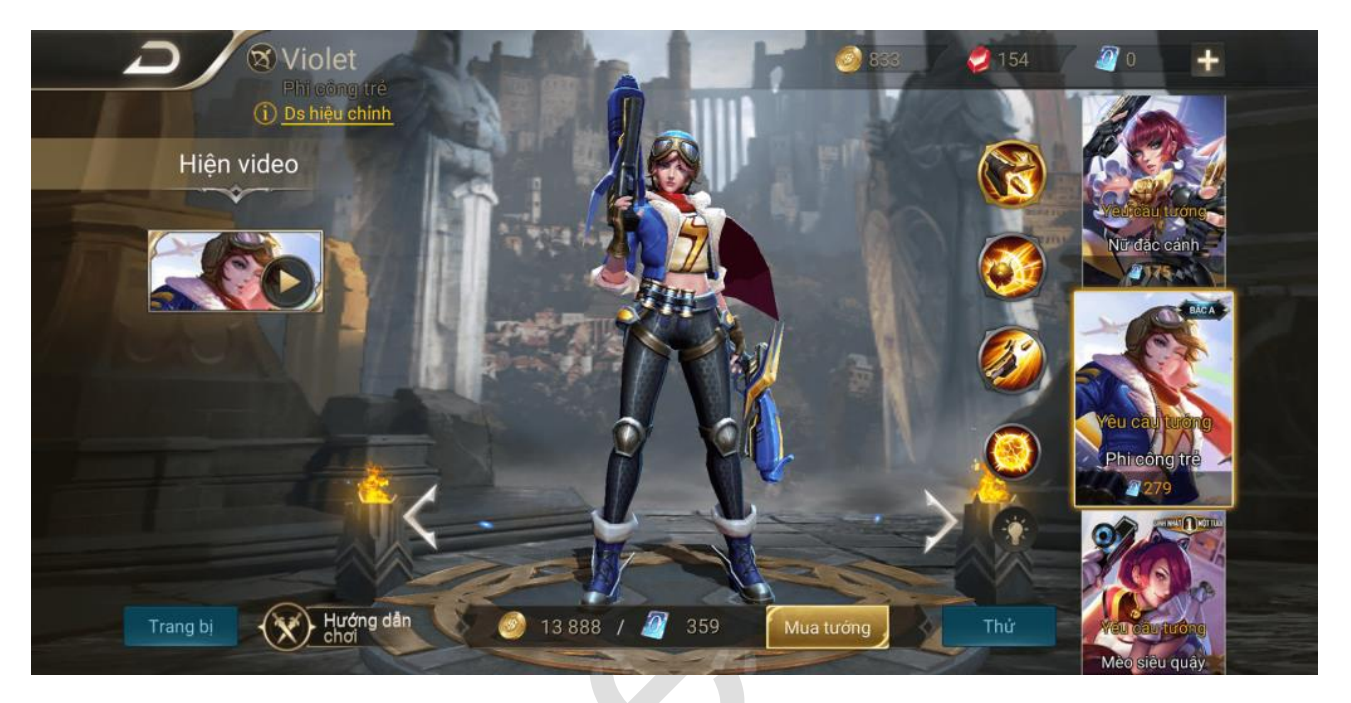

Mong rằng với bài viết hướng dẫn cách chơi Liên Quân Mobile dành cho người mới bắt đầu trong bài viết này sẽ là nguồn thông tin bổ ích giúp bạn nhanh chóng dễ dàng hơn trong việc tiếp cận trải nghiệm cùng trò chơi điện tử thú vị này nhé!